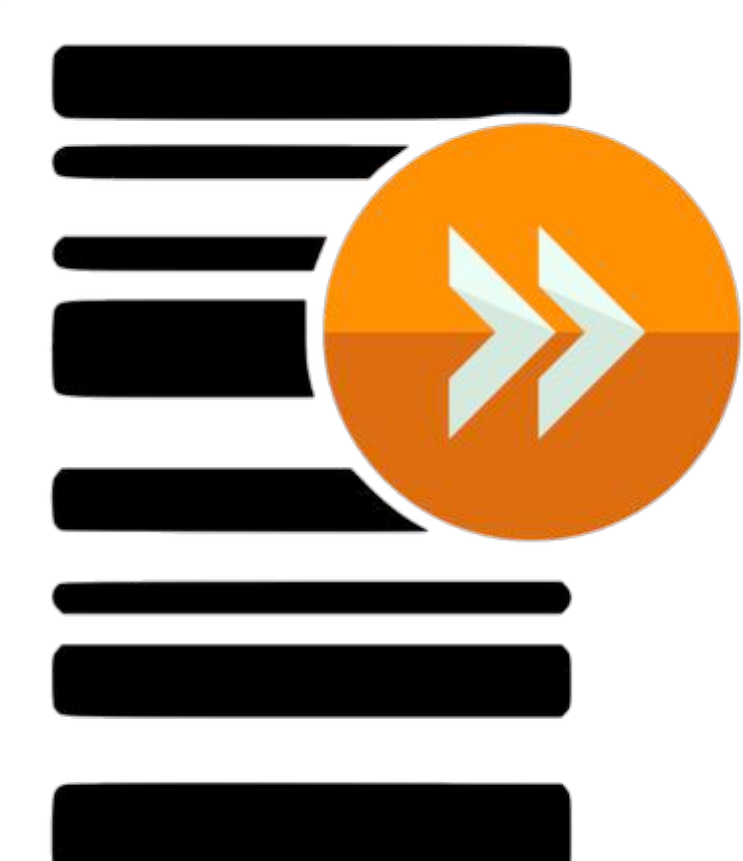

# **ScanForward**

Installation & Troubleshooting Guide

### Step 1. Download ScanForward .zip from

https://www.dropbox.com/s/oxe5x5sb1qnn78c/Scanner%20Http%20Data%20Forward%20%281 %29.zip?dl=0

| Name                   | Date modified     | Туре              | Size   |
|------------------------|-------------------|-------------------|--------|
| Application Files      | 7/08/2019 3:23 PM | File folder       |        |
| EULA                   | 7/08/2019 3:23 PM | Microsoft Edge P  | 27 KB  |
| 📄 Readme               | 7/08/2019 3:23 PM | Text Document     | 1 KB   |
| ScannerHTTPDataForward | 7/08/2019 3:23 PM | Application Manif | 6 KB   |
| 🗟 setup                | 7/08/2019 3:23 PM | Application       | 773 KB |
|                        |                   |                   |        |

Step 2. Unzip the file and double click/run "setup" application file.

#### Note: If you receive a warning like below, click Install

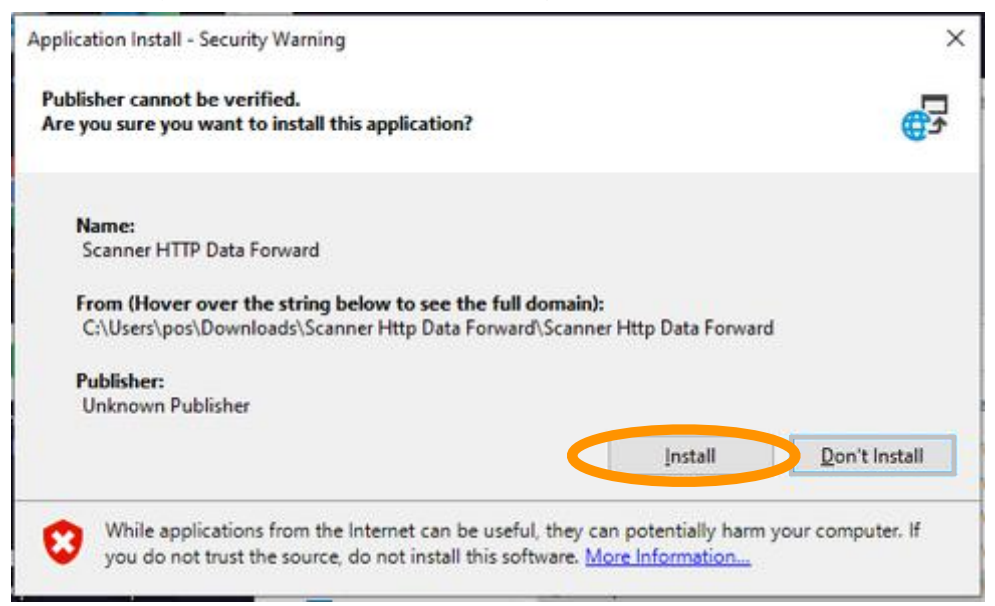

**Step 3.** After Installing, there should be a shortcut created on the desktop. There should be a small blue icon with **SF** on it in the task bar of the PC. If its not there, click small UP arrow and find the blue icon with **SF**.

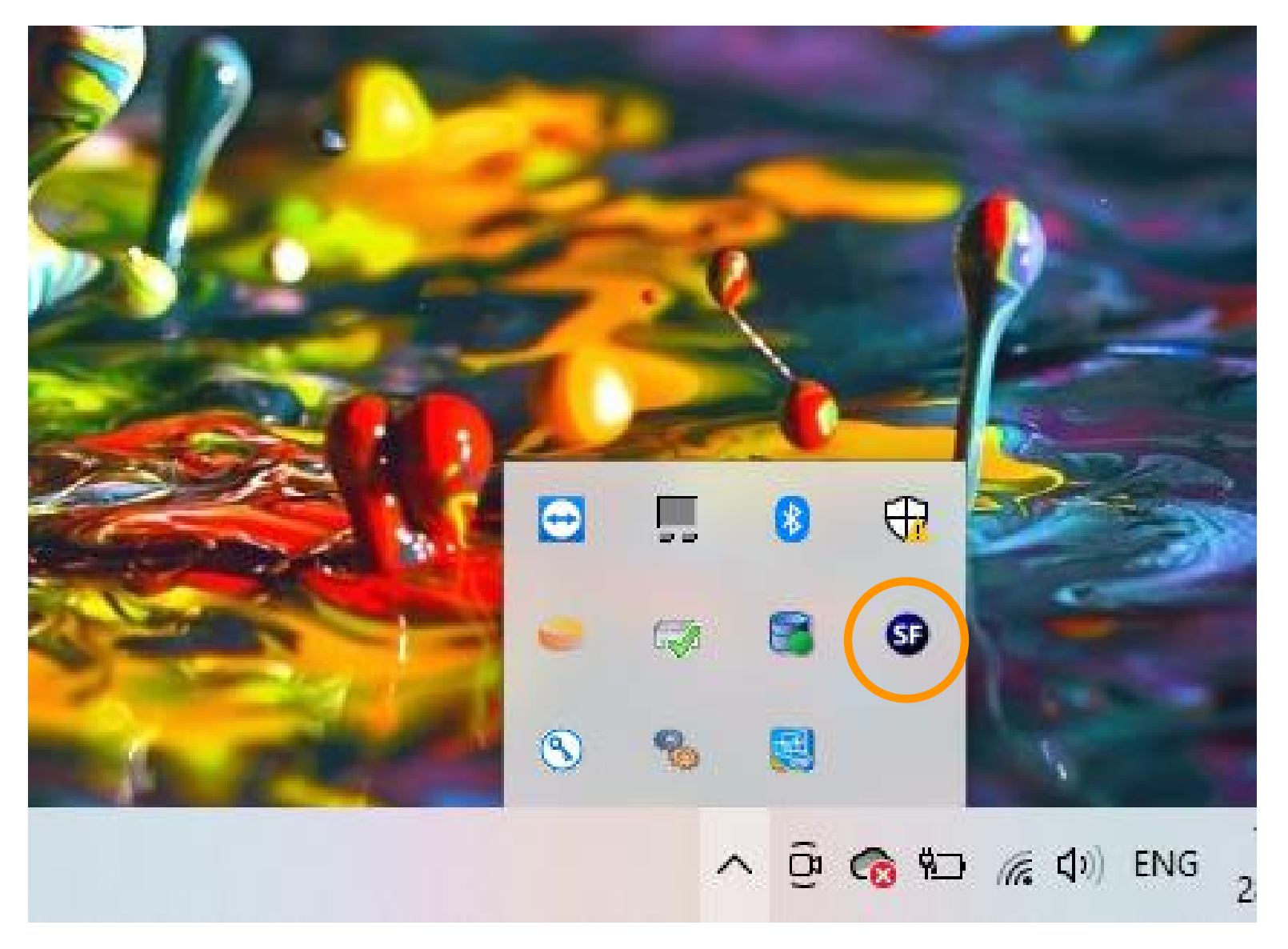

Step 4. Right click on small SF icon.

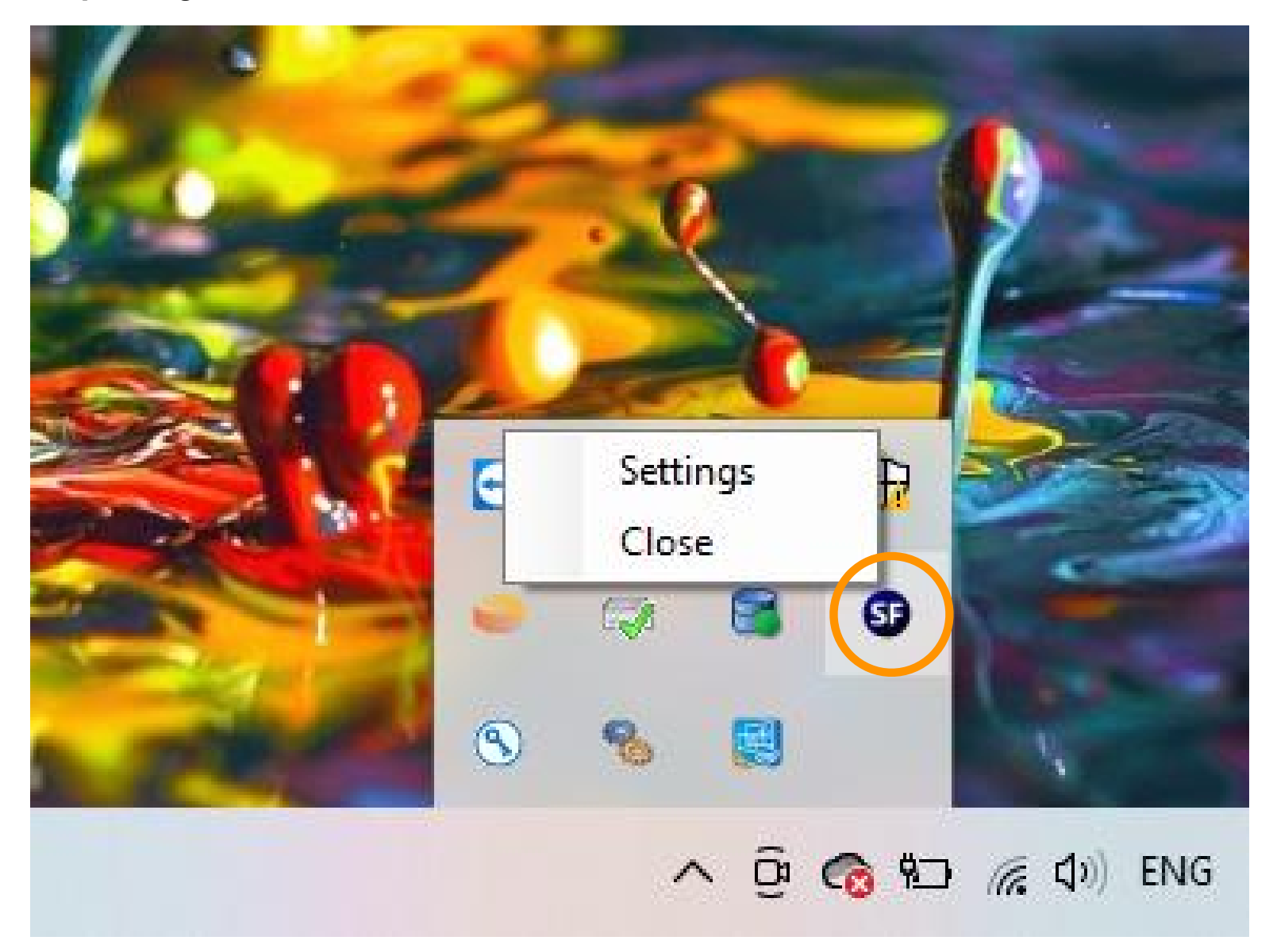

Step 5. Click Settings.

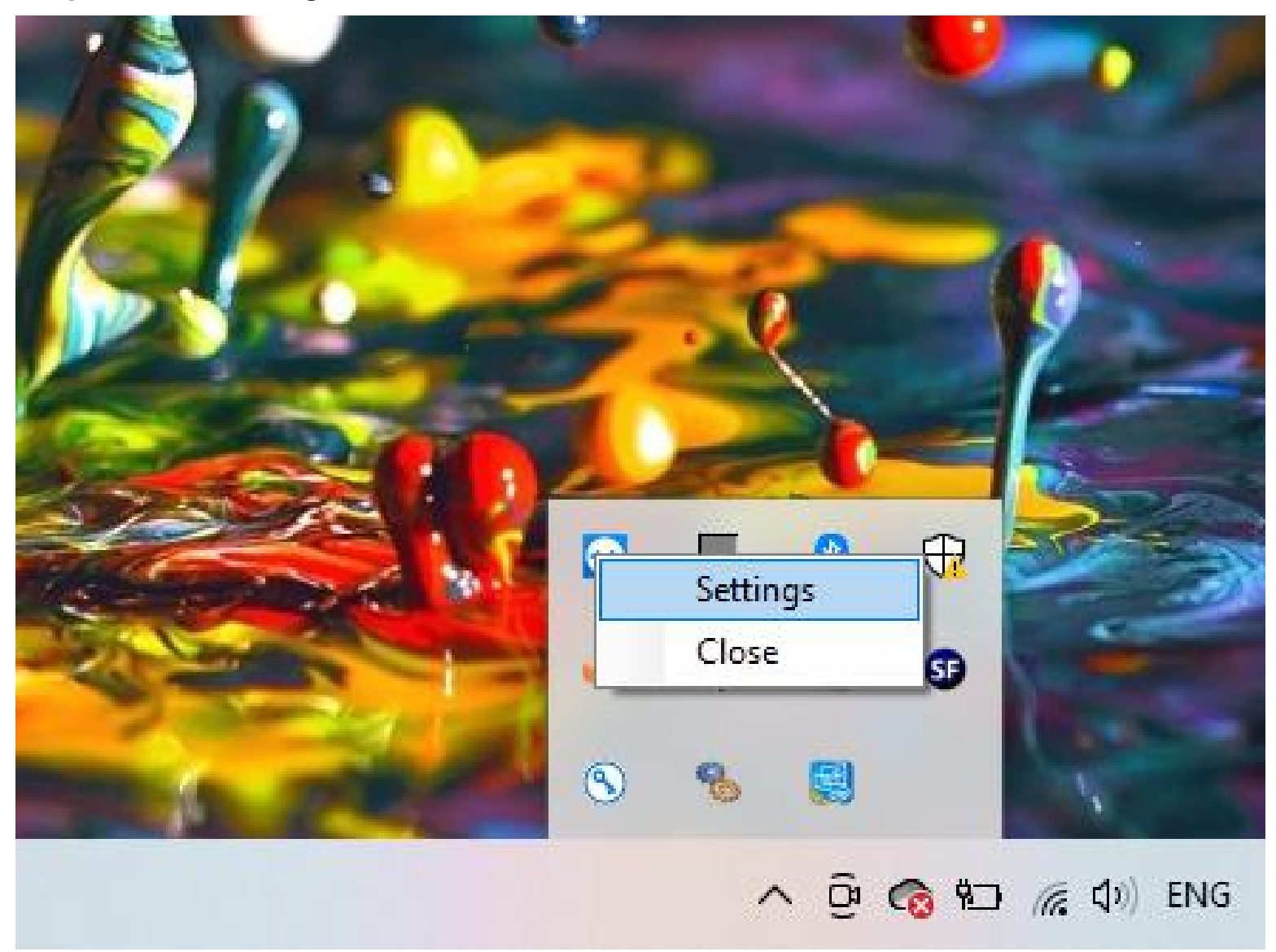

**Step 6.** You will see a window as shown below. Click Save and Restart once you check following:

- Make sure Listen Port is 4444 (Its by default 4444)
- Username must be : User1
- Password : 123456 (please retype password to make sure its 123456).

| Scan For             | ward  |                 |        | × |
|----------------------|-------|-----------------|--------|---|
| Port<br>Listen Port: | 4444  |                 |        |   |
| Authenticati         | on    |                 |        |   |
| Usemame:             | User1 |                 |        |   |
| Password:            | ***** |                 |        |   |
|                      |       |                 |        |   |
|                      | Sa    | ave and Restart | Server |   |
|                      |       |                 |        |   |

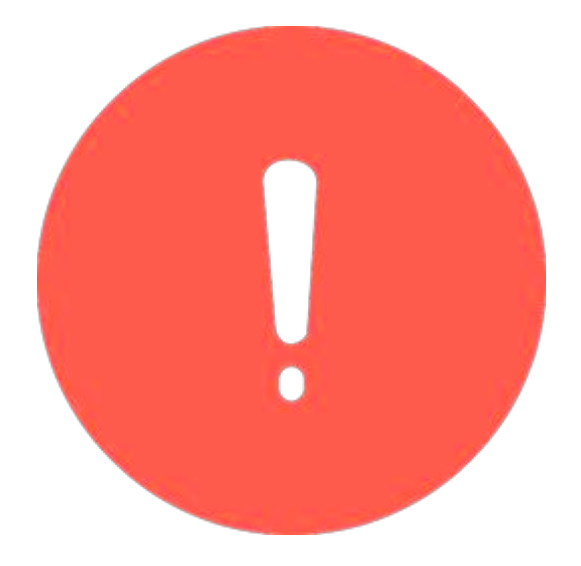

**Scan***Forward* Troubleshooting

#### Check ScanForward settings.

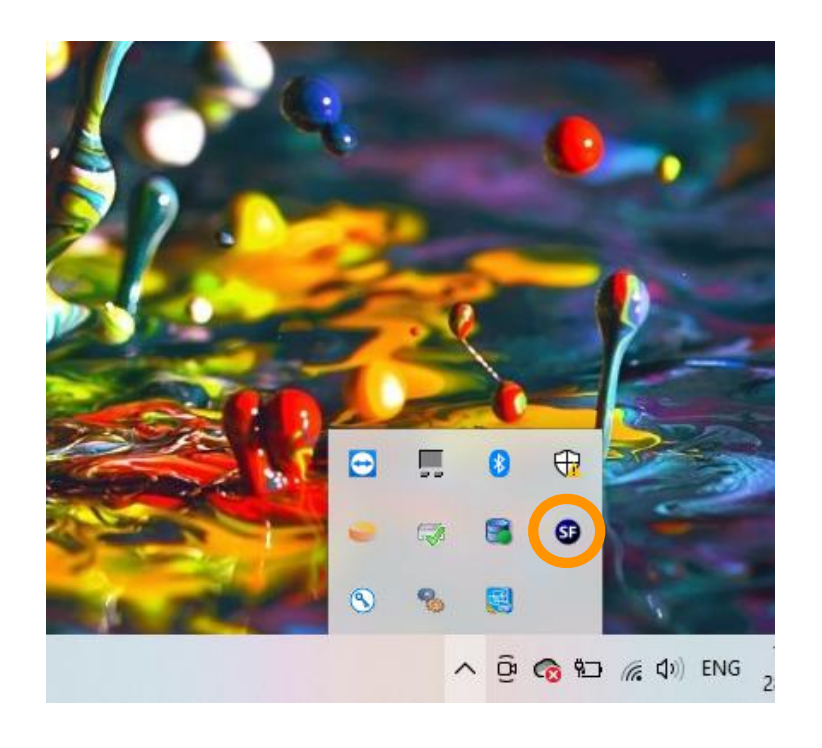

**1>** If **Scan***Forward* is installed already, there should be a shortcut created on the desktop.

Also there should be a small blue icon with SF on it in the task bar of the PC.

If its not there, click small UP arrow and find the blue icon with SF.

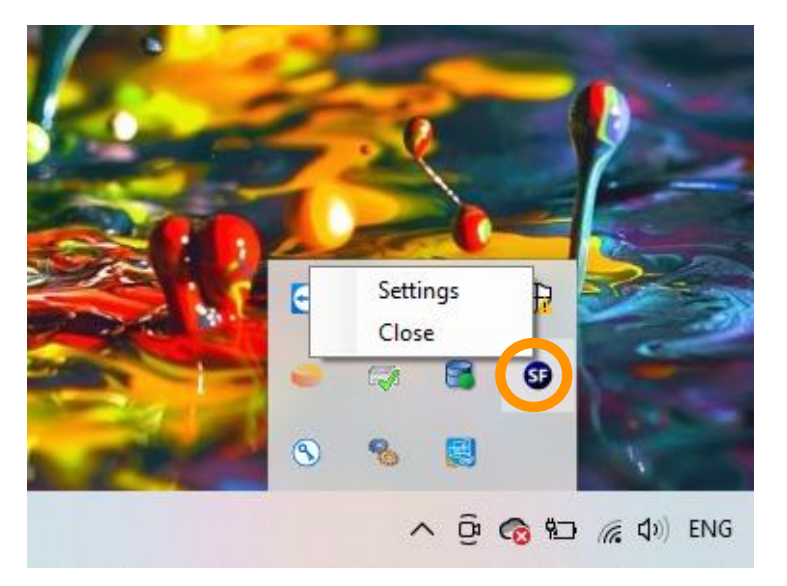

**2>** Right Click on SF icon.

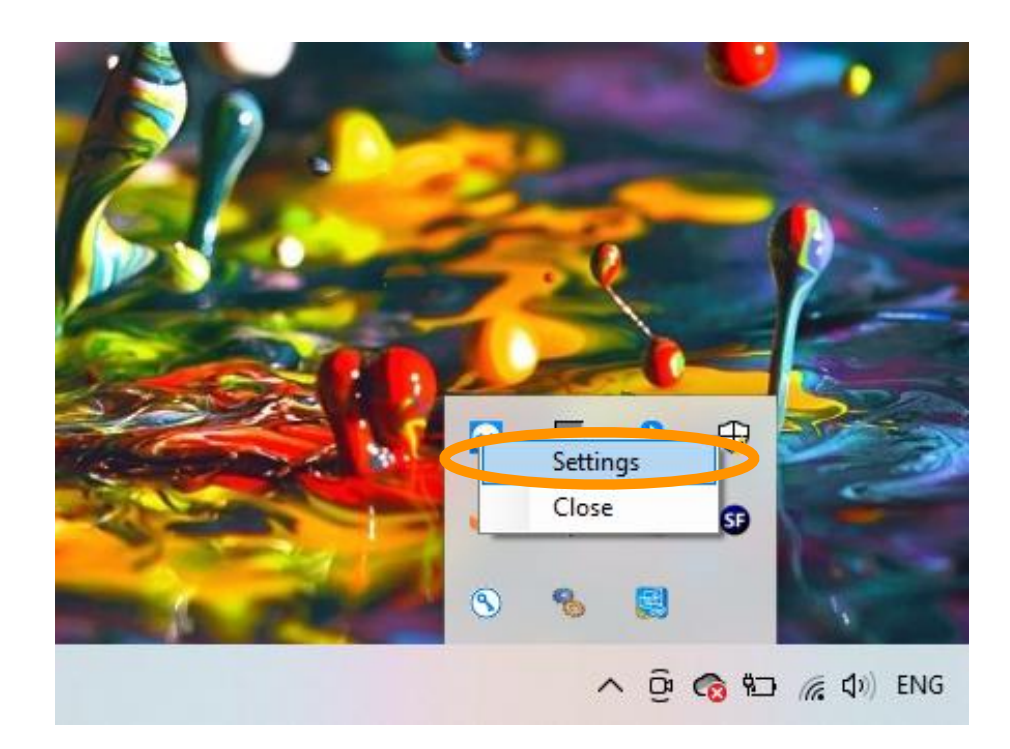

## 3> Click 'Settings'.

| Jeannon      | vara  |              |           |  | - |
|--------------|-------|--------------|-----------|--|---|
| Port         |       |              |           |  |   |
| Listen Port: | 4444  |              |           |  |   |
| Authenticati | on    |              |           |  |   |
| Usemame:     | User1 |              |           |  |   |
| Password:    |       |              |           |  |   |
|              |       |              |           |  |   |
|              | Sa    | ve and Resta | rt Server |  |   |
| -            |       |              |           |  | _ |

**4>** You will see a window as shown below.

Click Save and Restart once you check following:

- Make sure Listen Port is 4444 (Its by default 4444)
- Username must be : User1
- Password : 123456 (please retype password to make sure its 123456)

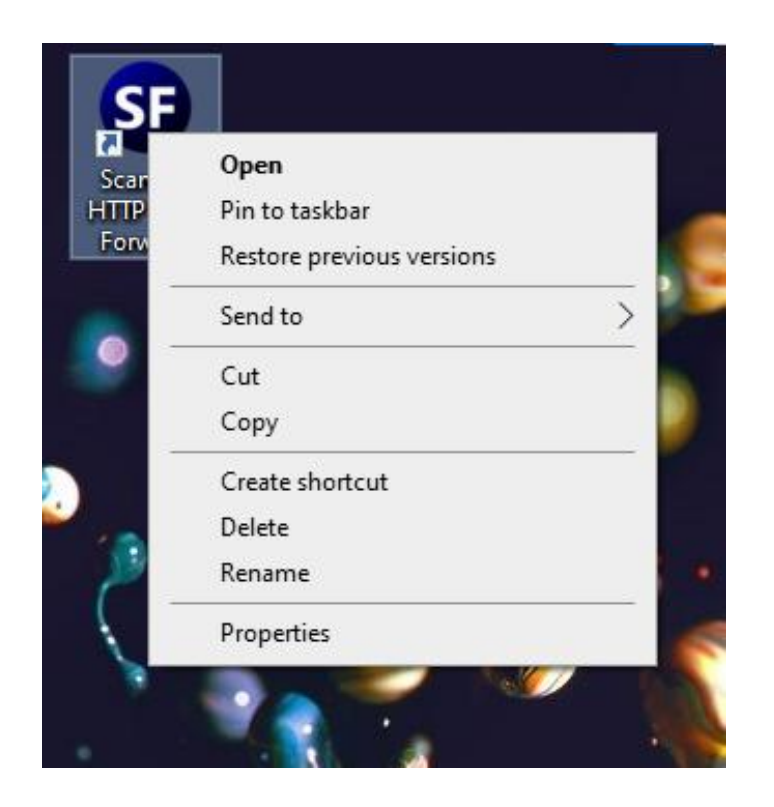

5> Search for ScanForward Logo on desktop.Double click the logo - *or* - right click and open.

#### Check ScanForward I/P addresses.

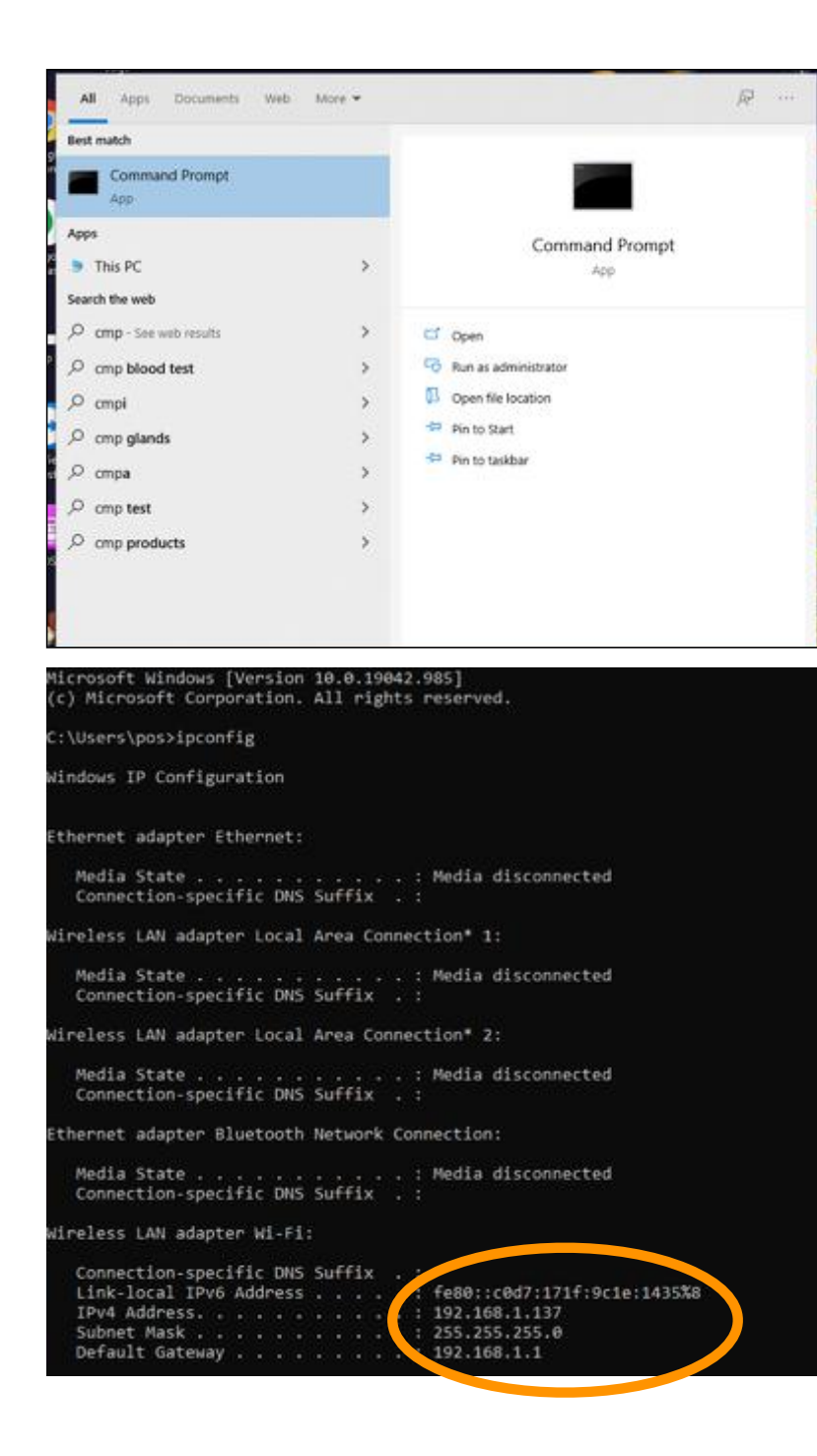

6> Check the ip address of the POS:

Open command prompt and type ipconfig and select enter.

Check the ip address.

## Check poslQ settings.

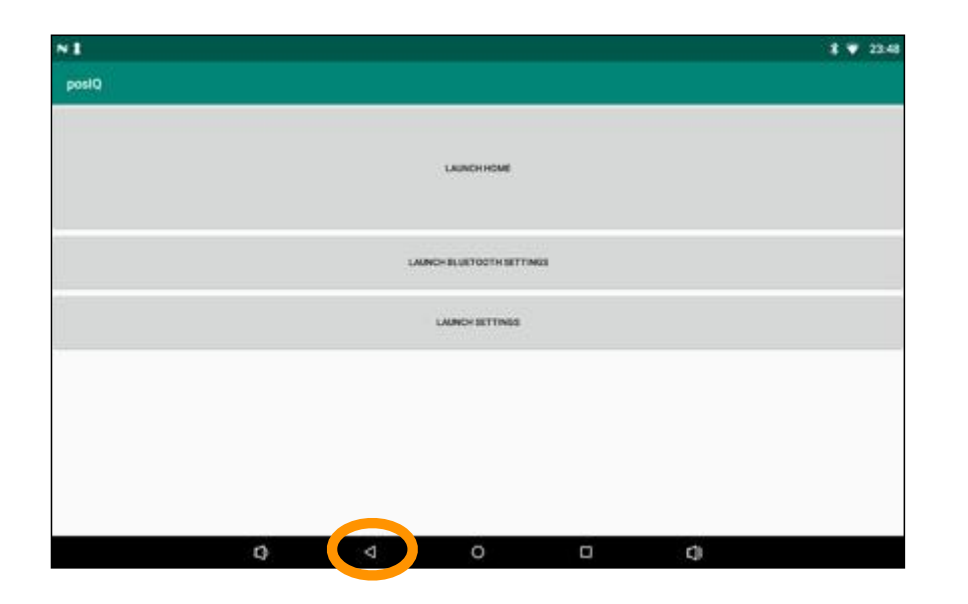

NI 8 7 23.49 iq gecko CANCEL DK 0 u p 63 q W e k а d h 0 S a m n + . z х C ?123 ٢ 1 0

**7>** Open the **posIQ** app and click back and click launch settings.

**8>** Enter in password (123456).

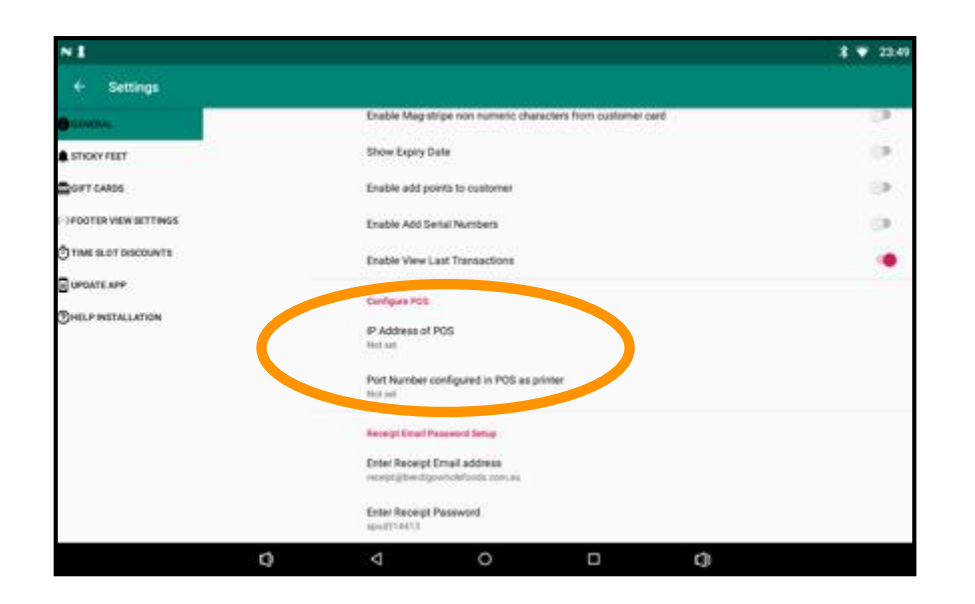

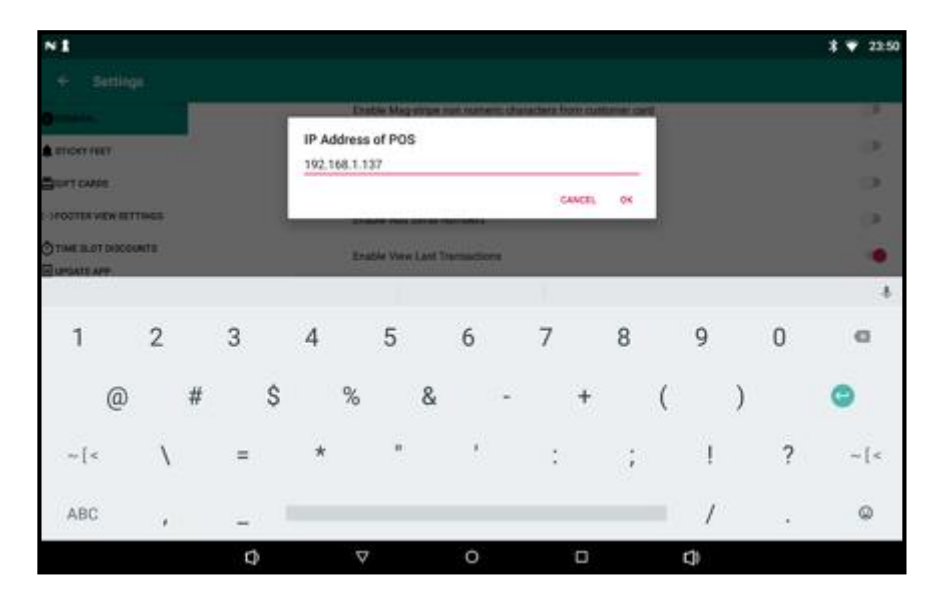

**8>** Go to "Configure POS".

**9>** Click "IP address of POS" and enter the POS I/P address and click "OK".

## Check **posIQ** settings.

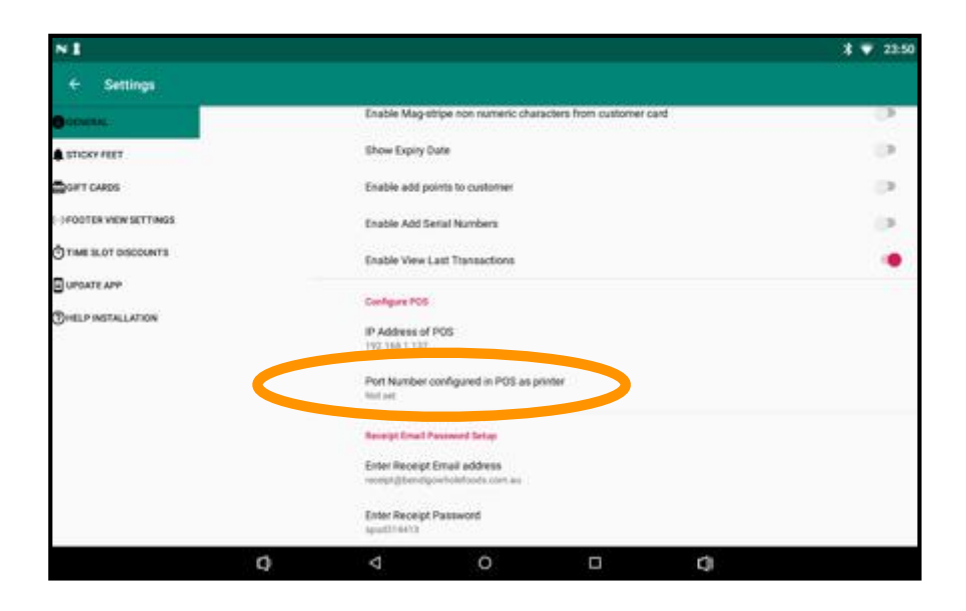

| N 1                   |                                                                         | \$ 🔻 22:54 |  |  |  |  |
|-----------------------|-------------------------------------------------------------------------|------------|--|--|--|--|
| ← Settings            |                                                                         |            |  |  |  |  |
| Constant .            | Leading Reference for Loyalty Card                                      |            |  |  |  |  |
| STICKY FEET           |                                                                         |            |  |  |  |  |
| Soft CARDS            | Leading Reference for Gift Card                                         |            |  |  |  |  |
| - FOOTER WEW SETTINGS | Leading Reference For Captured Receipt                                  |            |  |  |  |  |
| OTIME SLOT DISCOUNTS  |                                                                         |            |  |  |  |  |
| UPDATE APP            | Leading Reference For Non-captured Receipt<br>Teal Involve - *DUPUCATE* |            |  |  |  |  |
| OHELP INSTALLATION    | Leading Reference For End Of Sales Docket<br>(two be seen r bocket      |            |  |  |  |  |
|                       | Use Bluetooth for Communication                                         | (2         |  |  |  |  |
|                       | Custamer Profile                                                        |            |  |  |  |  |
|                       | Display Customer Points                                                 |            |  |  |  |  |
|                       | Enable Send Customer Card Number TO POS                                 | (3         |  |  |  |  |
|                       | Enable Always Send Member Card (Leading Reference #) TO POS             | (2         |  |  |  |  |
| 0                     | ⊲ o ⊡ o)                                                                |            |  |  |  |  |

**10>** #Leave 'Port Number' at 'not set'.

Please ignore 'Port Number' as it is for another purpose.

**11>** Confirm that 'Use Bluetooth for Communication' is turned off.

12> Open/Close (restart the **posIQ** app).

## **Check Firewall settings.**

For ScanForward to work, Window firewall and we need to turn this off.

We have included all the steps with images in this document.

Steps:

- Search for windows defender firewall
- Click Advanced Settings
- Click Inbound Rule and New rule as highlighted in image #3
- Continues step #4 with Program and Next
- Check All Programs as highlighted (this is the most important)
- Click next, give it a name and save.
- ScanForward should now work as designed.

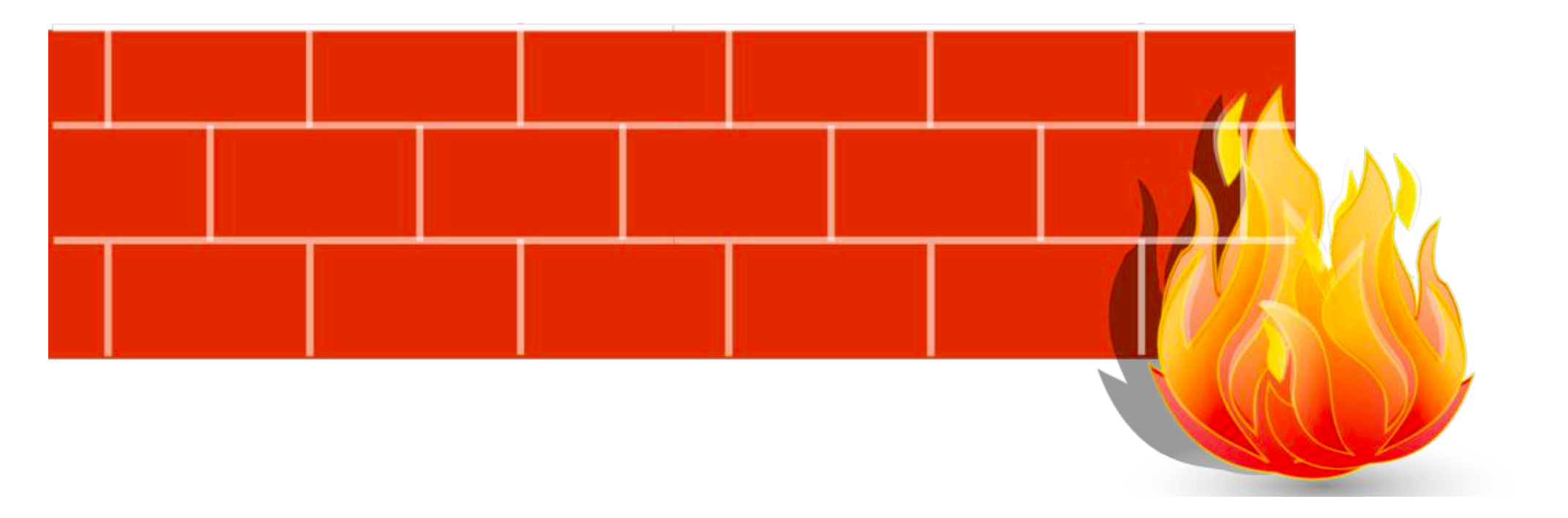

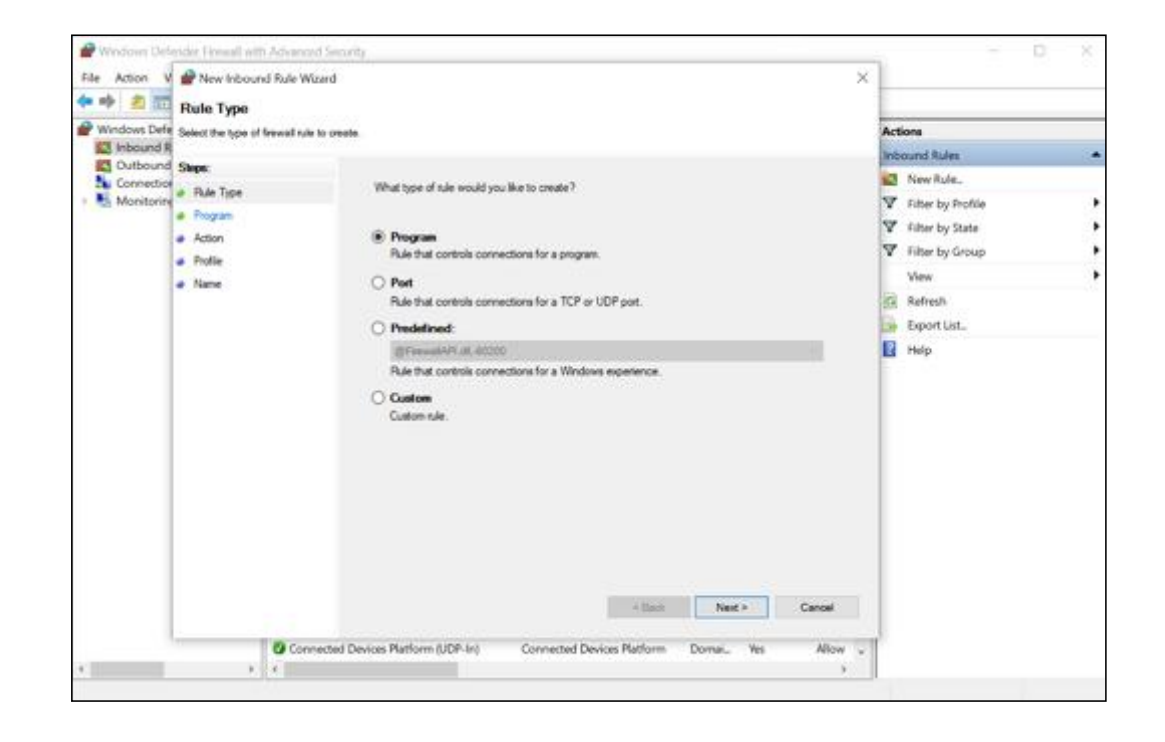

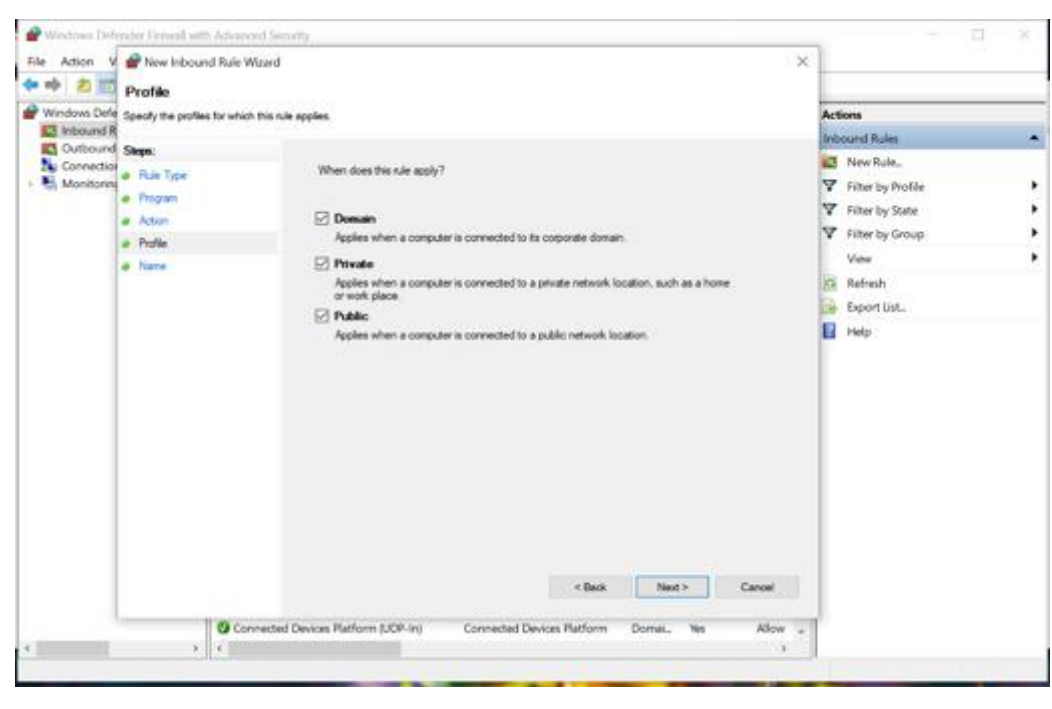

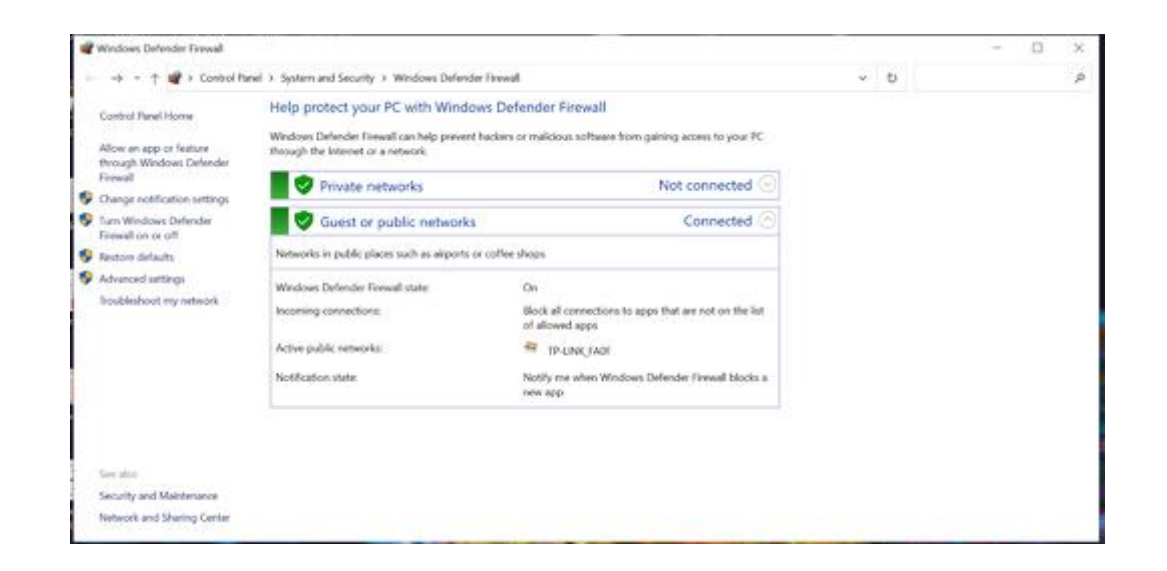

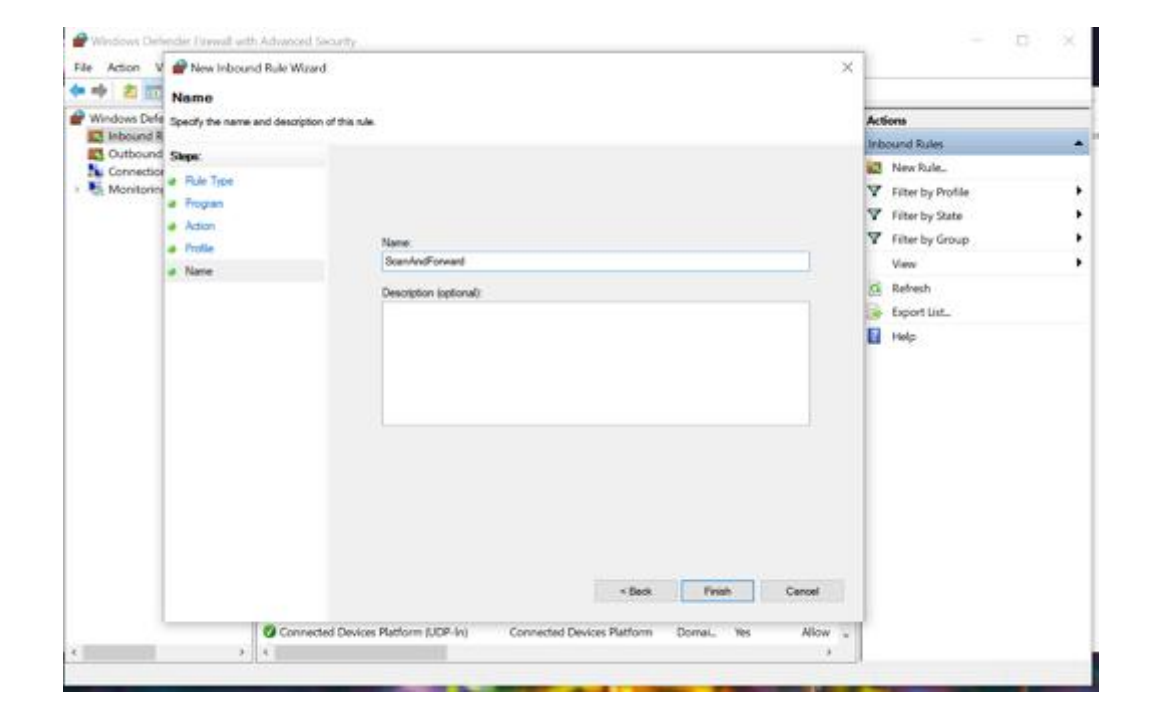

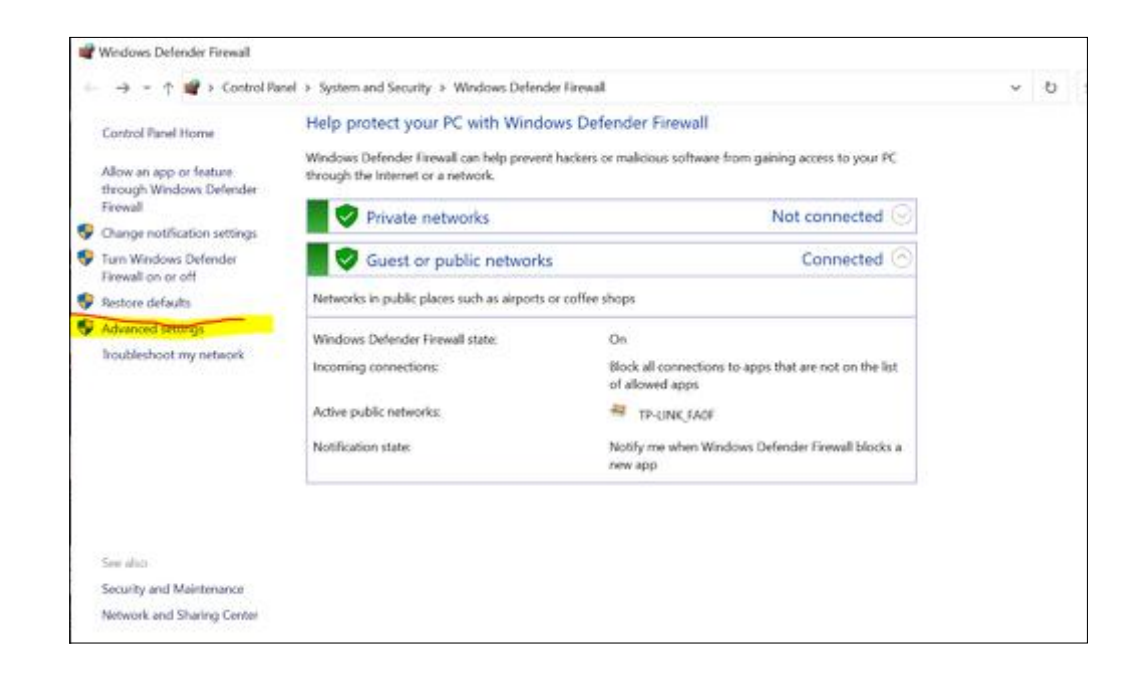

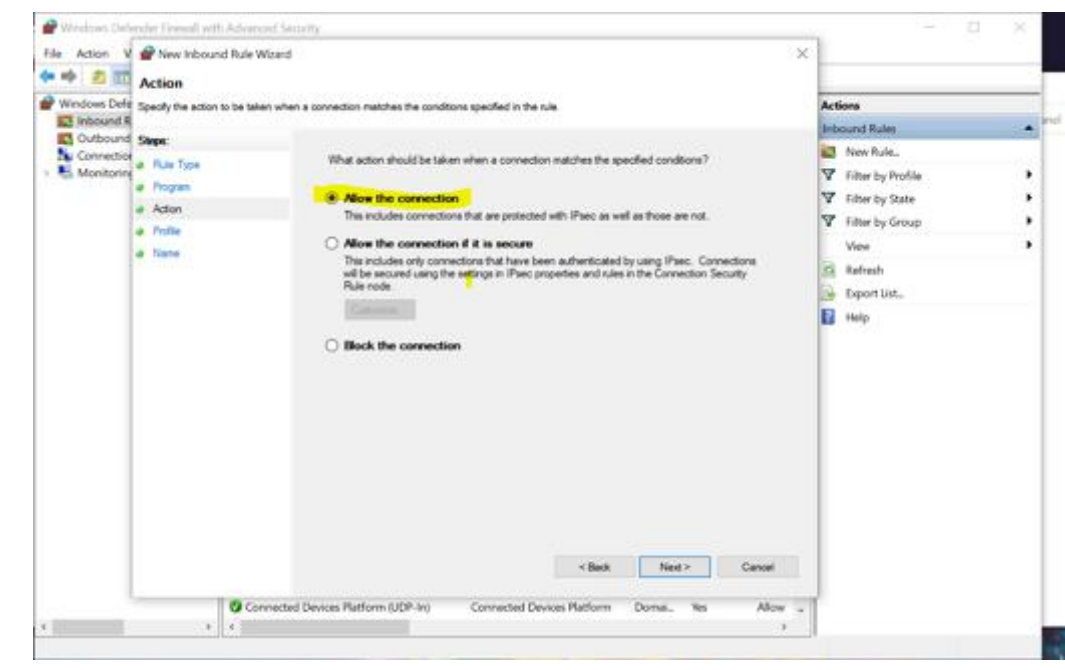

| Windows Defender Finewall with                                | Inbound Rules                                                                                                    |                                                                                                    |                                                                                                    |                                                                               |                                                                                                    | Actions                                                                                                    |  |
|---------------------------------------------------------------|----------------------------------------------------------------------------------------------------|----------------------------------------------------------------------------------------------------|----------------------------------------------------------------------------------------------------|-------------------------------------------------------------------------------|----------------------------------------------------------------------------------------------------|----------------------------------------------------------------------------------------------------|--|
| Cutbound Rules<br>Cutbound Rules<br>Connection Security Rules | Name Aller Aller Aller Coople Chome Coople Chome Coople Coople Chome Coople Coopl | Group<br>@FirewallAPLdI-40200<br>@FirewallAPLdI-40200<br>@metiograndI-1010<br>@metiograndI-1010<br>Alloys Router<br>Alloys Router<br>Cast to Device functionality<br>Cast to Device functionality | Profile<br>All<br>Public<br>All<br>All<br>All<br>All<br>All<br>All<br>Domain<br>Domain<br>Private<br>Private<br>Private<br>Domain<br>Public<br>Private<br>Domain<br>Public<br>Private<br>Domain<br>Dublic<br>Public | Enabled<br>Yes<br>Yes<br>Yes<br>Yes<br>Yes<br>Yes<br>Yes<br>Yes<br>Yes<br>Yes | Action<br>Allow<br>Allow<br>Allow<br>Allow<br>Allow<br>Allow<br>Allow<br>Allow<br>Allow<br>Allow<br>Allow<br>Allow<br>Allow<br>Allow<br>Allow<br>Allow<br>Allow<br>Allow<br>Allow<br>Allow<br>Allow<br>Allow<br>Allow | Proceed Rules<br>Proceed Rules<br>Proced Rules<br>Proceed Rules<br>Proc |  |

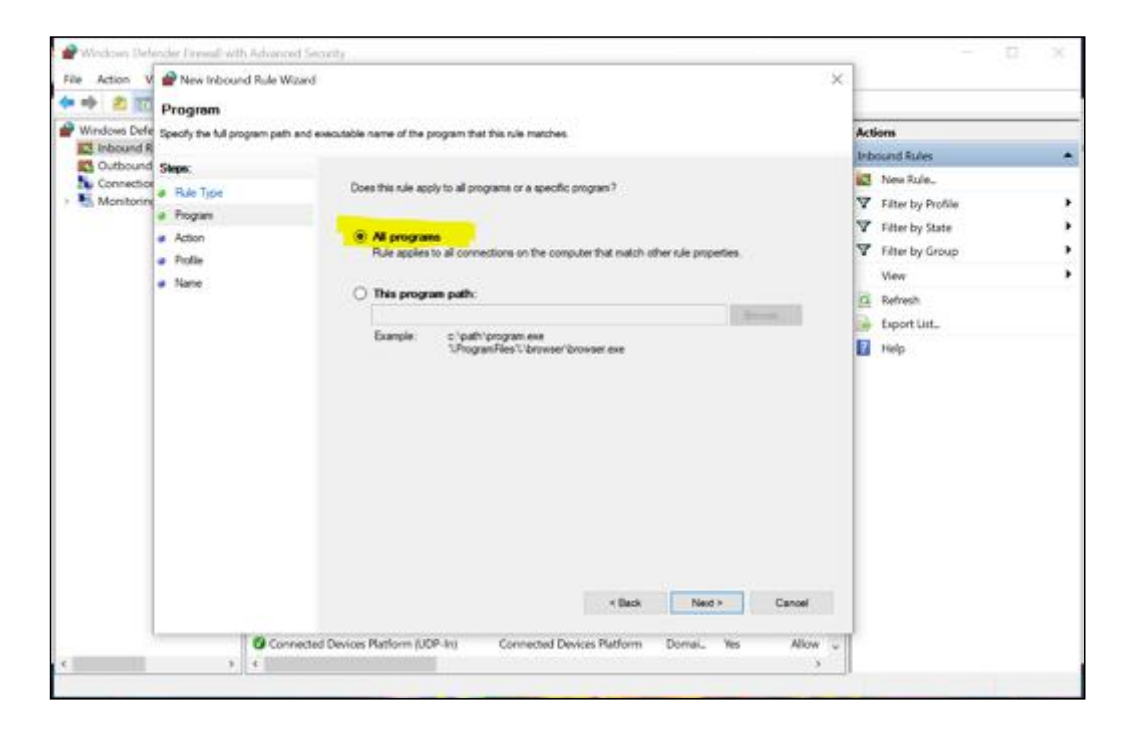

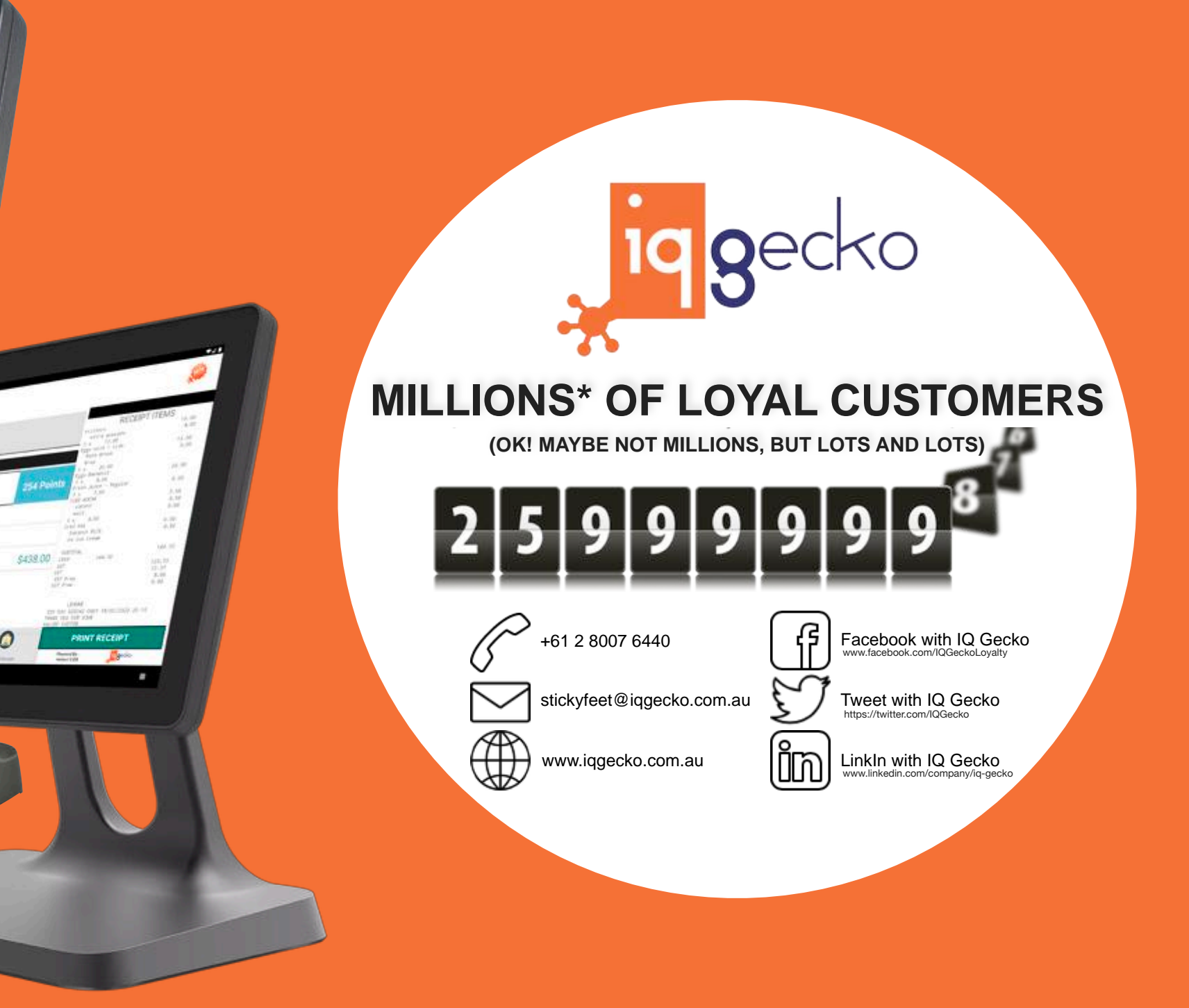

Daniel Riccian